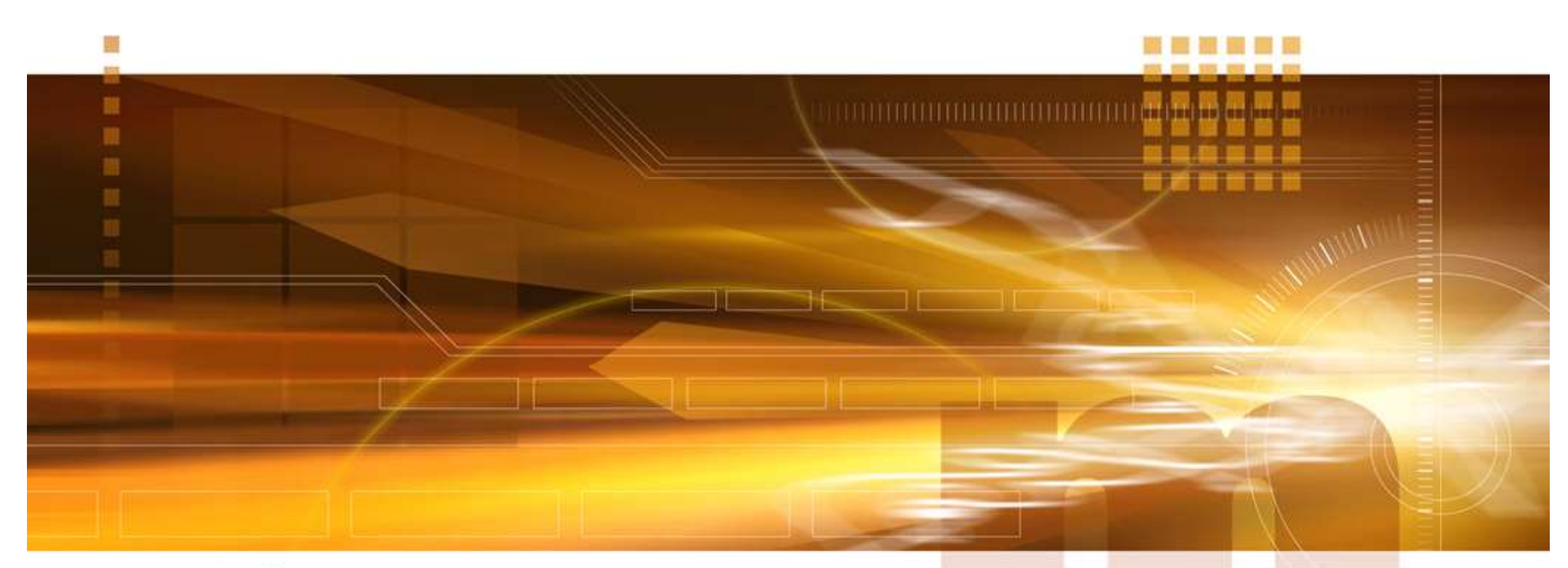

#### macnica

#### Licenseの取得方法 <sup>技術統括部</sup>

V2.0 Libero SoC v12.3

2020年4月

Confidential

- Licenseの取得に必要な情報
  - オペレーション・システム(OS)の詳細情報
    - Window or Linux など
  - Software ID
  - ・ HDD ID または NIC ID

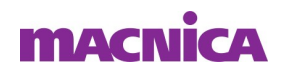

- Microsemi社 Web
  - FPGA & SoC => FPGA & SoC Design Tools => FPGA Design Tools => Licensing
    - または
  - <u>https://www.microsemi.com/products/fpga-soc/design-resources/licensing</u>

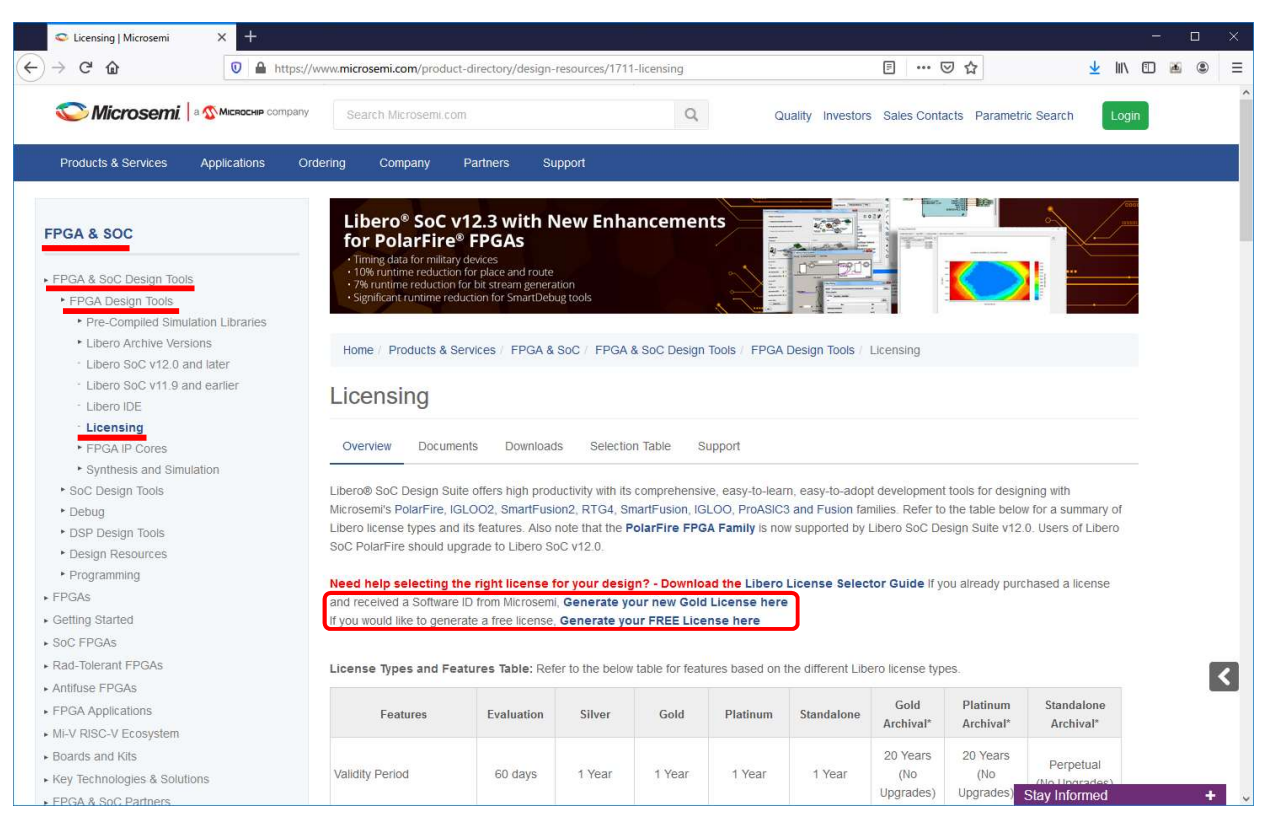

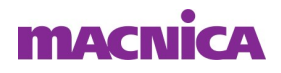

- Microsemi社 SoC Customer Portal に登録
  - 未登録:「New User」で登録
  - 登録済: User NameとPasswordを入力しSubmit

| Se Microsemi: 0         | Lustomer Portal: Si × +                                                                                                    | =                            | C          |   |
|-------------------------|----------------------------------------------------------------------------------------------------|------------------------------|------------|---|
| -) → C û                | O                                                                                                    | III\                         | *          | 9 |
|                         | Quality   Carees   Investors   Contact Us Search by part # or<br>Parametric Search   M<br>Parametric Search   M                   | <b>keyword</b><br>/yMicrosem | <b>5</b> . | • |
| Products Ap             | Processing support ordering Company Sociality Resources Sociality Power Ma                                                        | tte                          | ers        | 5 |
|                         | To access the requested page, please sign in below.<br>If you are not a current registered user, click on "New User" to register. |                              |            |   |
| • Email Portal Webmaste | Y User Name:<br>Password:<br>Submit                                                                                               |                              |            |   |
|                         | New User Econot My User Name or Research                                                                                          |                              |            |   |
|                         |                                                                                                    |                              |            |   |
|                         |                                                                                                    |                              |            |   |
|                         |                                                                                                    |                              |            |   |
|                         | Products Applications Design Support Company Careers Investors Survey Privacy Polloy Terms & Conditions                           |                              |            |   |

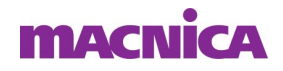

- Licenseの種類を選択
  - 無償版:「Request Free License」を選択
  - 有償版: Software ID を入力後

「Software ID for the Purchased Product」を選択

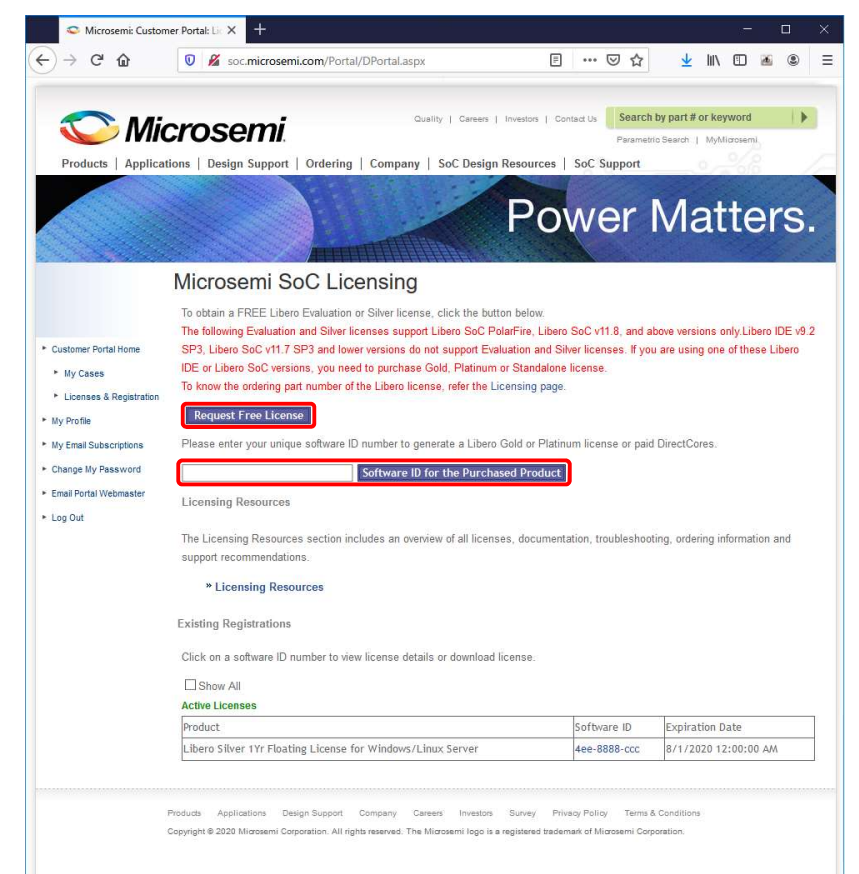

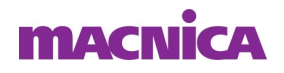

- Licenseのタイプを選択
  - 60日間のEvaluation、NIC/HDD ID
  - 1年間の有償版/無償版、Windows/Linux、NIC/HDD

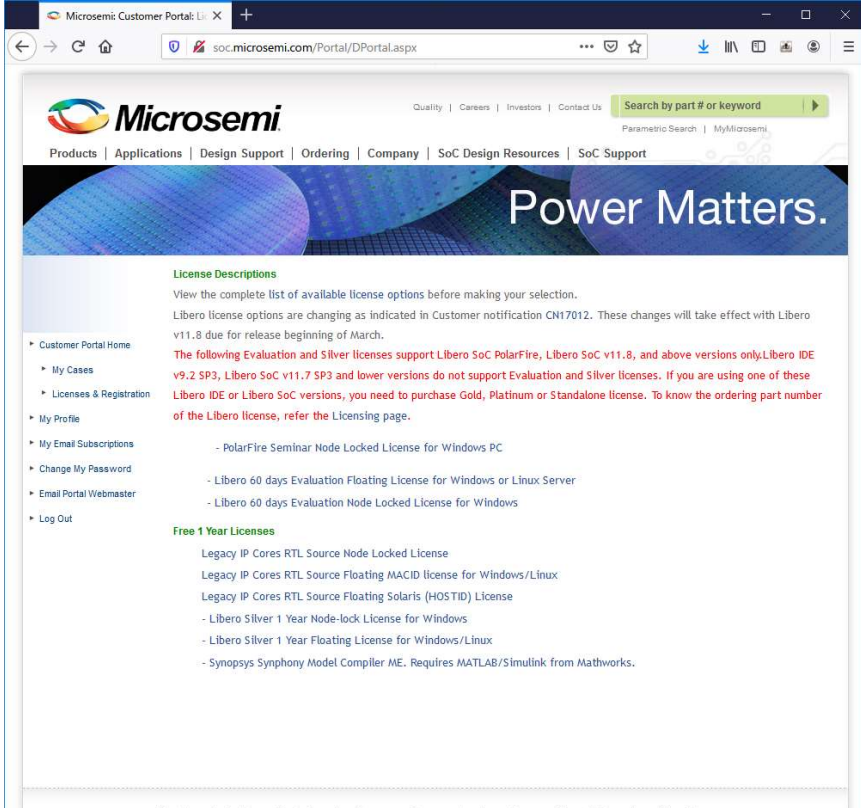

Products Applications Design Support Company Careers Investors Survey Privacy Policy Terms & Conditions Copyright © 2020 Microsemi Corporation. All rights reserved. The Microsemi logo is a registered trademark of Microsemi Corporation.

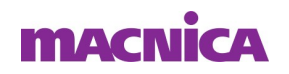

- Windows OSでのNIC ID、HDD IDの取得方法
  - コマンドプロンプトにて
    - HDD ID : vol c:
    - NIC ID : ipconfig /all

| 國 管理者: コマンド プロンプト                                                            |                                                                                                    |            |
|------------------------------------------------------------------------------|----------------------------------------------------------------------------------------------------|------------|
| Microsoft Windows [Version 6.1.7601]                                         | ☞ 管理者: コマンド プロンプト                                                                                      |            |
| Copyright (c) 2009 Microsoft Corporation. All rights<br>C:¥>vol c:           | Microsoft Windows [Version 6.1.7601]<br>Copyright (c) 2009 Microsoft Corporation. All rights reserved. | Ê          |
| ドライブ C のボリューム ラ <del>ベルは Windo</del> ws7_OS です<br>ボリューム シリアル番号は 10FA-FD3A です | c:¥>ipconfig /all                                                                                      |            |
| C:¥>_                                                                        | Windows IP 構成                                                                                          |            |
|                                                                              | <ul> <li>ホスト名</li></ul>                                                                                | al Adapter |

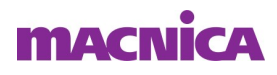

- UNIX系OSでのNIC IDの取得方法
  - ifconfig
    - いずれかの有効なアドレスを使用
      - 下の例:有線と無線のいずれかメイン使用のアドレス

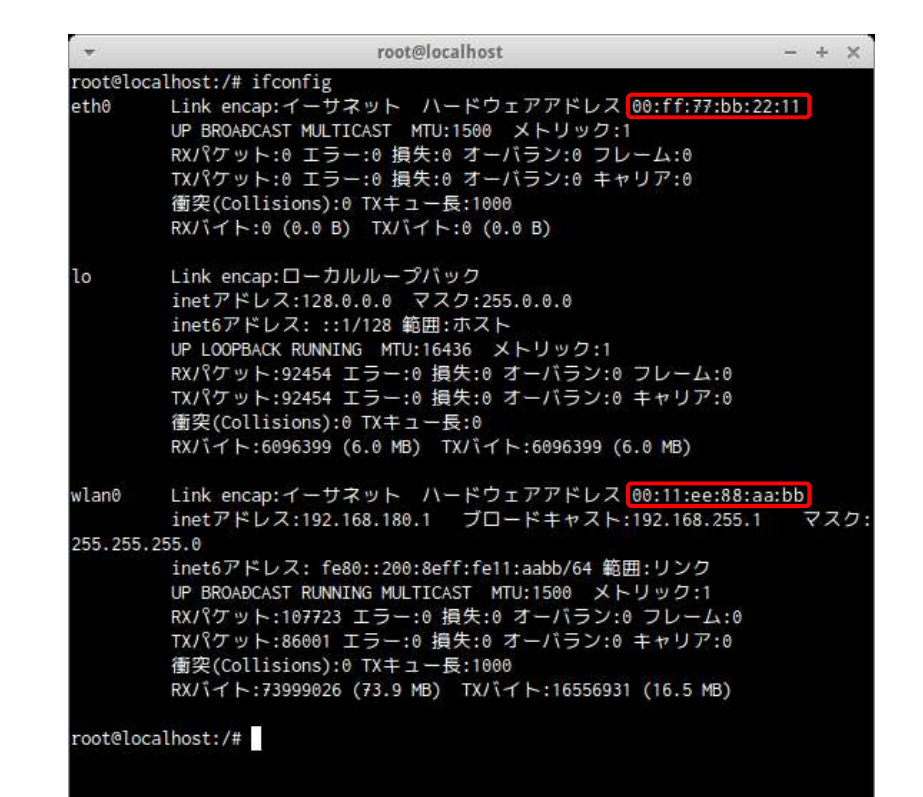

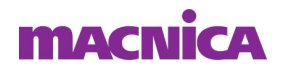

NIC またはHDDのIDを入力しSubmitを選択

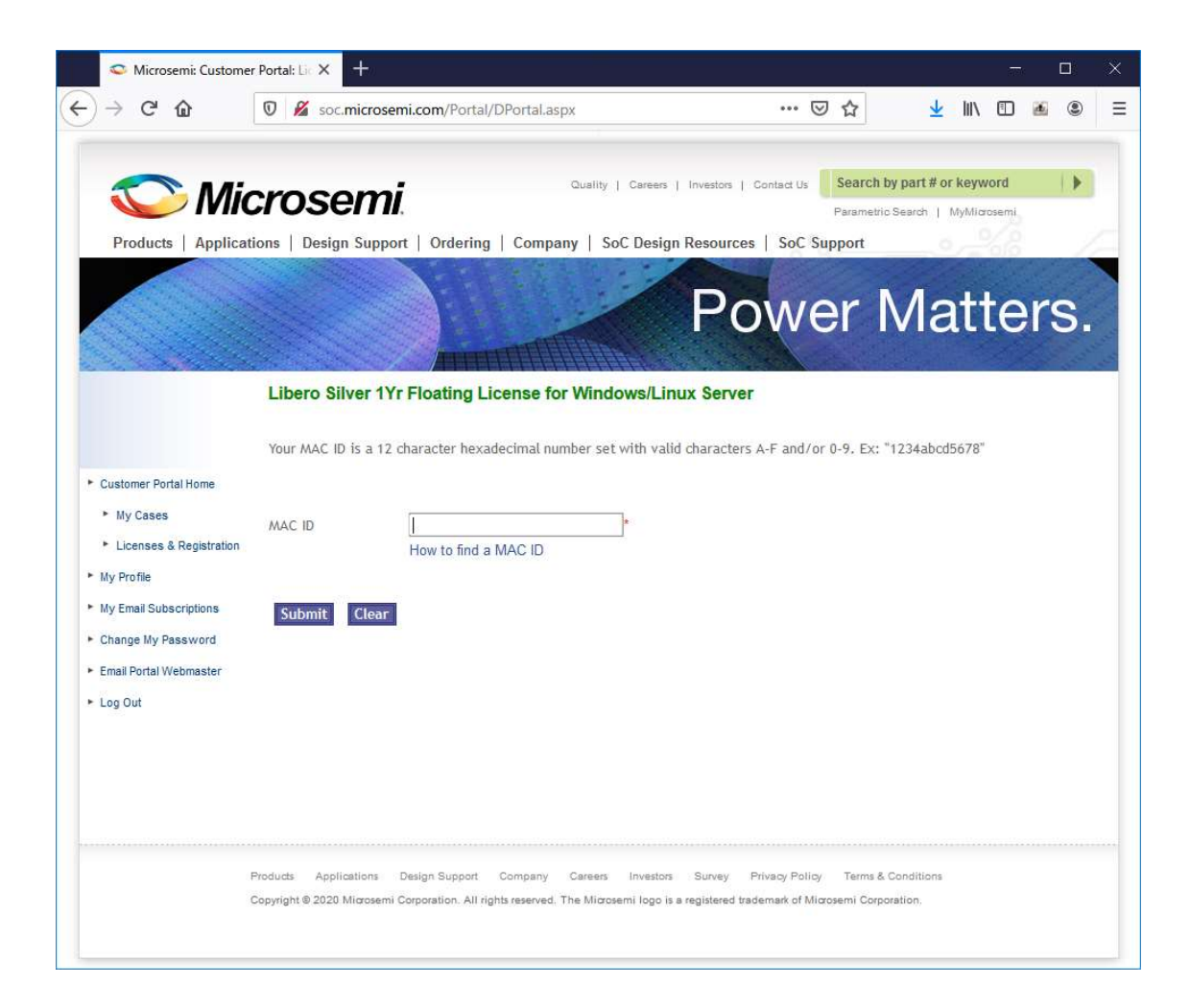

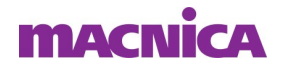

#### ■ 正常終了時

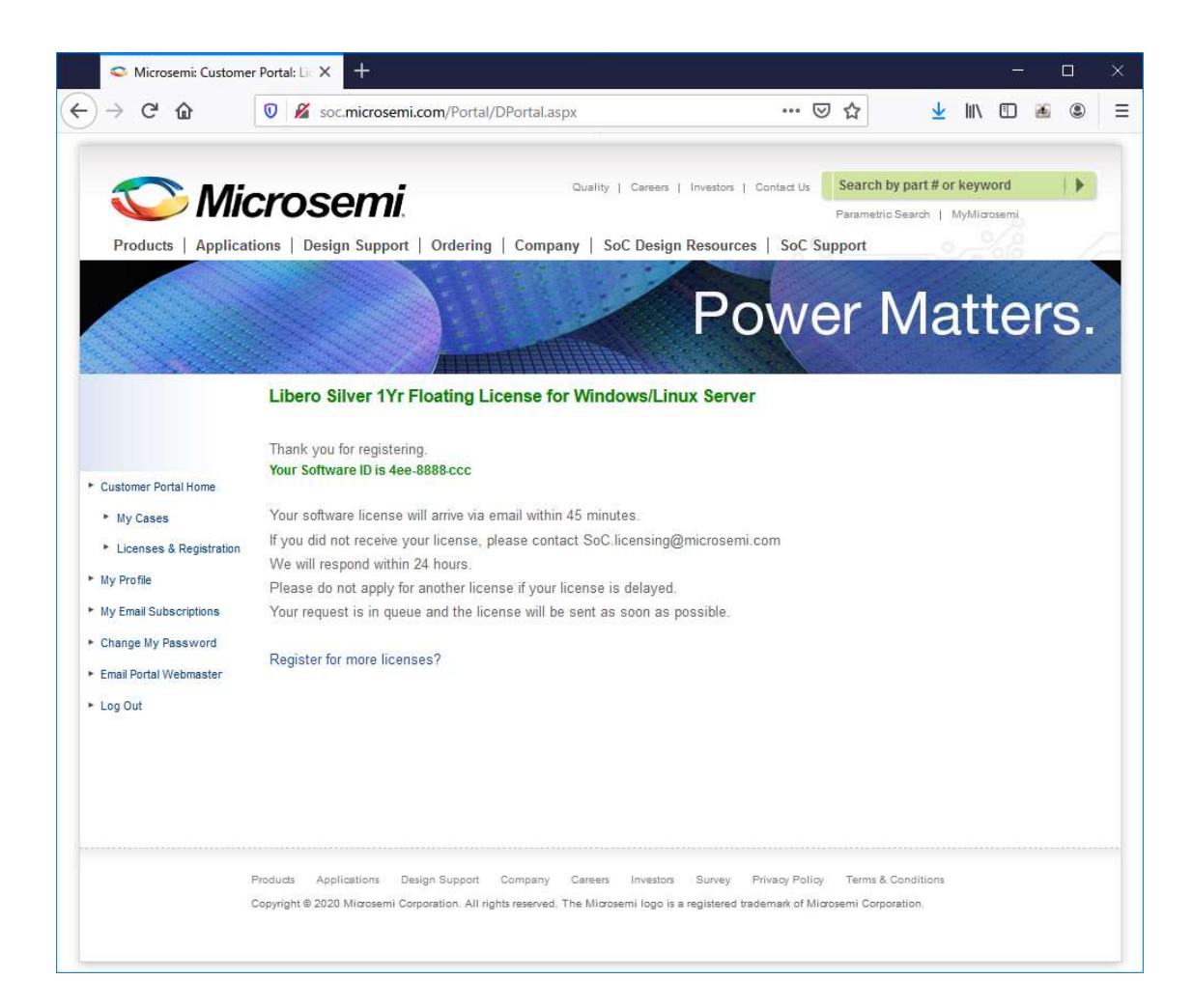

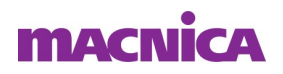

- Licenseの入手方法
  - Licenseの種類選択(本資料3~5ページに戻る)より該当のSoftware ID を選択

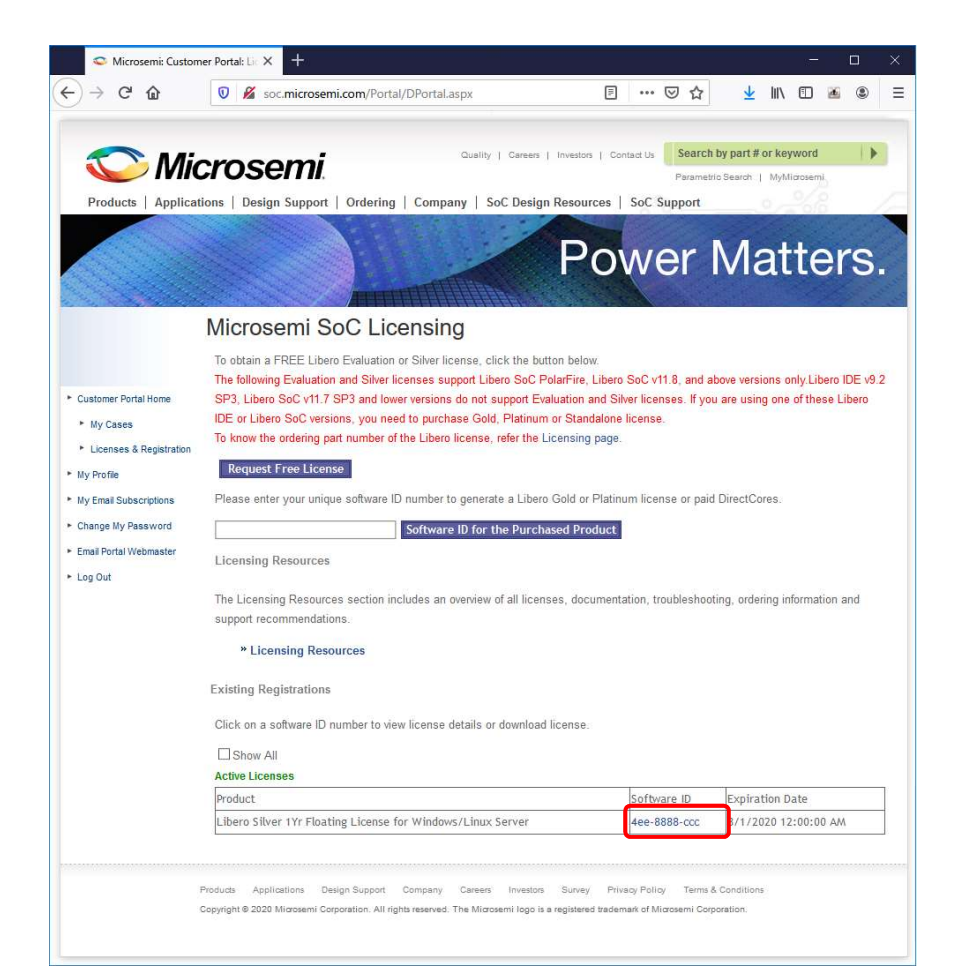

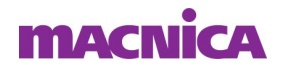

- Licenseの入手方法
  - 「Download License」を選択しファイルを保存
  - Licnse.zip がダウンロードされる

|                                                                   |                              |                     | Powe                       | er Ma            | atte       | ers |   |
|-------------------------------------------------------------------|------------------------------|---------------------|----------------------------|------------------|------------|-----|---|
|                                                                   | Dradustr                     | Libero Silver 1Vr E | loating License for Window | ws /Linux Server | and an and |     |   |
|                                                                   | Serial Number:               | 4ee-88888-ccc       | wating Litense for Willion | var Einux berver |            |     |   |
|                                                                   | Date Registered:             | 4/5/2020            |                            |                  |            |     |   |
| Customer Portal Home                                              | License Expiration Date:     | 4/5/2021            |                            |                  |            |     |   |
| <ul> <li>My cases</li> <li>Licenses &amp; Registration</li> </ul> | Maintenance Expiration Dates | A/E/2024            |                            |                  |            |     |   |
| My Profile                                                        | Maintenance Expiration Date. | 4/3/2021            |                            |                  |            |     |   |
| My Email Subscriptions                                            | License Status;              | License active      |                            |                  |            |     |   |
| Change My Password                                                | Number of Seats:             | 1                   |                            |                  |            |     | _ |
| Email Portal Webmaster                                            | License Components:          | Туре                | ID                         |                  |            |     |   |
| Log Out                                                           |                              | MAC ID              | 00ff77bb2211               |                  |            |     | _ |
|                                                                   |                              | Download L          | Cancel                     |                  |            |     |   |

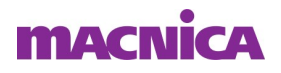

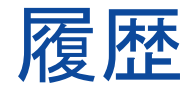

#### ■ 改版

| リビジョン | 日付       | 概要                   |
|-------|----------|----------------------|
| V1    | 2017年9月  | 新規作成                 |
| V1.1  | 2017年9月  | 加筆修正                 |
| V1.2  | 2018年12月 | デザイン変更               |
| V2.0  | 2020年4月  | Libero SoC V12.3 に対応 |
|       |          |                      |

弊社より資料を入手されたお客様におかれましては、下記の使用上の注意を一読いただいた上でご使用ください。

- 1. 本資料は非売品です。許可なく転売することや無断複製することを禁じます。
- 2. 本資料は予告なく変更することがあります。

3. 本資料の作成には万全を期していますが、万一ご不明な点や誤り、記載漏れなどお気づきの点がありましたら、弊社までご一報いただければ幸いです。

- 4. 本資料で取り扱っている回路、技術、プログラムに関して運用した結果の影響については、責任を負いかねますのであらかじめご了承ください。
- 5. 本資料は製品を利用する際の補助的な資料です。製品をご使用になる場合は、英語版の資料もあわせてご利用ください。

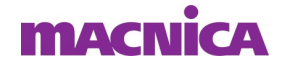